## Symboly týkající se bezpečnosti

V této příručce se používají následující symboly. Označují důležité informace. Pečlivě si je přečtěte.

#### VAROVÁNÍ

UPOZORNĚNÍ Pokud se informacemi obsaženými ve VAROVÁNÍ Pokud se informacemi obsaženými v UPOZORNĚNÍ nebudete řídit, může dojít k vážnému poranění, včetně nebudete řídit, může dojít k lehkému poranění nebo k poranění smrtelného. poškození majetku či produktu. Označuje zakázanou činnost. Označuje povinnou akci, kterou je nutno provést.

BEZPEČNOSTNÍ POKYNY

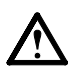

# VAROVÁNÍ

Pokud ze zařízení začne vycházet kouř, zápach (jako když se něco pálí) či neobvyklé zvuky. ihned odpojte veškeré napájecí kabely a kontaktujte prodejce.

Pokud se pokusíte vadné zařízení dále používat, může dojít k požáru, úrazu elektrickým proudem nebo poškození zařízení.

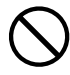

### Nedopusťte, aby do zařízení pronikly malé předměty nebo tekutiny.

Pokud se větracími otvory do skříně zařízení dostanou malé předměty nebo tekutina, může dojít k požáru, úrazu elektrickým proudem nebo poškození zařízení. Pokud se tak stane, zařízení ihned odpojte. Než začnete zařízení znovu používat, nechejte je zkontrolovat kvalifikovaným servisním technikem.

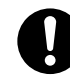

#### Použijte dodaný napájecí kabel, který připojíte k napájecí zásuvce odpovídající předpisům dané země.

Je nutno zachovat jmenovité napětí napájecí šňůry. Jinak by mohlo dojít k požáru nebo úrazu elektrickým proudem.

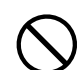

#### Umístěte zařízení na vhodné místo.

- Jinak by mohlo dojít k požáru, úrazu elektrickým proudem nebo poškození zařízení.
- Neumísťujte zařízení do venkovního prostředí.
- Neumísťujte je do dopravních prostředků (lodí, letadel, vlaků, automobilů apod.).
- Neumísťujte je do prašného nebo vlhkého prostředí.
- Neumísťujte je do prostředí, v němž by mohlo být přímo vystaveno páře.
- Neumísťujte je do blízkosti zařízení generujících teplo nebo zvlhčovačů.

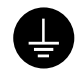

Zařízení musí být připojeno k uzemněné napájecí zásuvce.

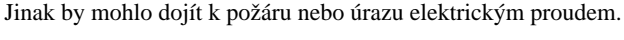

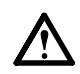

# UPOZORNĚNÍ

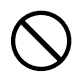

#### Nezakrývejte větrací otvory na skříni.

- Nepokládejte na větrací otvory žádné předměty.
- Neinstalujte zařízení do uzavřeného prostoru.
- Nepoužívejte zařízení v pozici naplocho či dolní stranou nahoru.

Zablokování větracích otvorů zabrání výměně vzduchu, což může způsobit požár, úraz elektrickým proudem nebo poškození zařízení.

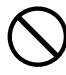

Použijte snadno dostupnou napájecí zásuvku. Je to důležité, abyste zařízení v případě problémů mohli

rychle odpojit od zdroje napájení.

# Informace o instalační příručce, uživatelské příručce a technických údajích

# Instalační příručka Obsahuje základní informace – od připojení monitoru k počítači až po jeho použití. Image: Uživatelská příručka, technické údaje Obsahuje základní informace – od připojení monitoru k počítači až po jeho použití. Image: Vzivatelská příručka, technické údaje Popisuje úpravu obrazovky, nastavení a technické údaje.

\* Je vyžadována instalace aplikace Adobe Reader.

K dispozici jsou soubory PDF v anglické, německé, francouzské a čínské verzi.

• Technické údaje výrobku se liší podle prodejních oblastí. Ověřte, že technické údaje jsou v jazyce pro příslušnou oblast.

## Informace o každé níže uvedené položce najdete na straně ii.

# 1 Senzor

Senzor sleduje jas okolí. (strana 7)

## 2a Tlačítko pro nastavení hlasitosti (dolů)\*1

- Zobrazí nabídku pro snížení hlasitosti. (strana 6)
- 2b Tlačítko nastavení jasu (dolů)\*<sup>2</sup>
  - Zobrazí nabídku pro snížení jasu. (strana 7)
- 3a Tlačítko nastavení hlasitosti (nahoru)\*1
  - Zobrazí nabídku pro zvýšení hlasitosti. (strana 6)

# 3b Tlačítko nastavení jasu (nahoru)\*2

Zobrazí nabídku pro zvýšení jasu. (strana 7)

# 4 Tlačítko výběru vstupního signálu

Přepne vstupní signály pro zobrazení, jsou-li k monitoru připojeny dva počítače.

## **5** Ovládací tlačítka (vlevo, vpravo)

- Zvolí položku pro úpravy nebo zvýší/sníží upravované hodnoty pro pokročilou úpravu pomocí nabídky Adjustment. (strana 7)
- Aktivuje obrazovku pro nastavení jasu\*1. (strana 6)

# 6 Tlačítko Enter

• Zobrazí nabídku Adjustment, určí položku nabídky na obrazovce a uloží upravené hodnoty.

# Vypínač

Vypne a zapne napájení.

# 8 Indikátor napájení

- Označuje provozní stav monitoru.
  - Modrá V provozu Nesvítí : Napájení vypnuto Oranžový: Úspora energie

# **9** Zásuvka bezpečnostního zámku

Je v souladu se systémem zabezpečení MicroSaver společnosti Kensington.

# 10 Podstavec

• Viz stranu 3, 5.

# 11 Konektory vstupního signálu

Vlevo: konektor DVI-D /vpravo: 15kolíkový miniaturní konektor D-sub.

# 12 Miniaturní stereofonní konektor typu jack\*1

Slouží k připojení kabelu s miniaturním stereofonním konektorem typu jack.

# 13 Sluchátka s miniaturním stereofonním konektorem typu jack\*1

Slouží k připojení sluchátek.

# 14 Reproduktor\*1

Zdroj výstupního zvuku.

# 15 Držák kabelu

Zakrývá kabely monitoru.

# 16 Konektor napájení

slouží k připojení konektoru napájení.

<sup>\*1</sup> Aplikovaný model reproduktoru, \*2 Neaplikovaný model reproduktoru

# Obsah balení

Ověřte, zda balení obsahuje všechny následující položky. Pokud nějaké položky chybí nebo jsou poškozené, kontaktujte místního prodejce.

## POZNÁMKA

• Krabici a balicí materiál si uschovejte pro případ, že budete chtít monitor později přemístit nebo přepravit.

Informace o každé níže uvedené položce najdete na straně i.

- 1 Monitor
- 2 Napájecí kabel
- 3 EIZO LCD Utility Disk (CD-ROM)
   Uživatelská příručka, technické údaje
- 4 Instalační příručka (tato příručka)
- 5 Omezená záruka
- 6 Šroubky: M4 × 12 mm 4 ks (pro držák nebo stojan od jiného výrobce)
- 7 Digitální signálový kabel (FD-C39)
- 8 Analogový signálový kabel (MD-C87)
- 9 Kabel s miniaturním stereofonním konektorem typu jack\*<sup>1</sup>
- 10 Držák kabelu (podstavec EZ-UP)

# Instalace/skladování monitoru s podstavcem EZ-UP

Pokud jste zakoupili monitor s podstavcem EZ-UP, dodržujte při jeho instalaci a skladování následující postup.

#### Instalace monitoru

Monitor nainstalujete, jestliže panel uchopíte oběma rukama a budete jej zvedat ve směru šipky, dokud neuslyšíte cvaknutí. Jestliže se ozve cvaknutí, zámek podstavce monitoru zajišťuje, že monitor lze bezpečně používat.

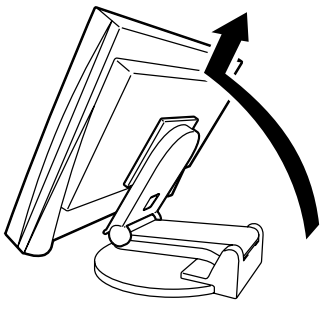

#### Skladování monitoru

Zámek uvolníte tak, že "odmykací" knoflík posunete nahoru. Skloňte panel monitoru dozadu a monitor uložte ve sklopené poloze.

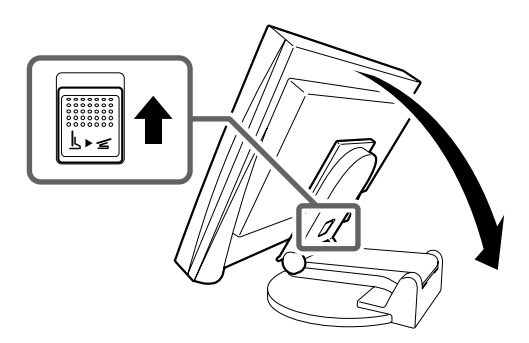

#### Upozornění

- Je-li podstavec EZ-UP sklopený, nepoužívejte jej.
- Jakmile uvolníte zámek, dbejte při sklápění monitoru na to, abyste si nepřiskřípli prsty. Mohlo by dojít ke zranění nebo k poškození monitoru.

Česky

<sup>\*1</sup> Aplikovaný model reproduktoru

# Připojení kabelů

## Pozor

- Pokud nahrazujete stávající monitor novým monitorem, před připojením monitoru k počítači změňte nastavení rozlišení a svislého kmitočtu v počítači na hodnoty podporované novým monitorem (viz technické údaje na disku CD-ROM).
   POZNÁMKA
- Při připojování dvou počítačů k monitoru se řiďte podle pokynů v Uživatelské příručce na disku CD-ROM.

# Ověřte, zda je monitor a počítač vypnutý.

## Připojte monitor k počítači signálovým kabelem, který odpovídá konektorům.

Po připojení konektorů kabelu zajistěte připojení utažením šroubků na konektorech.

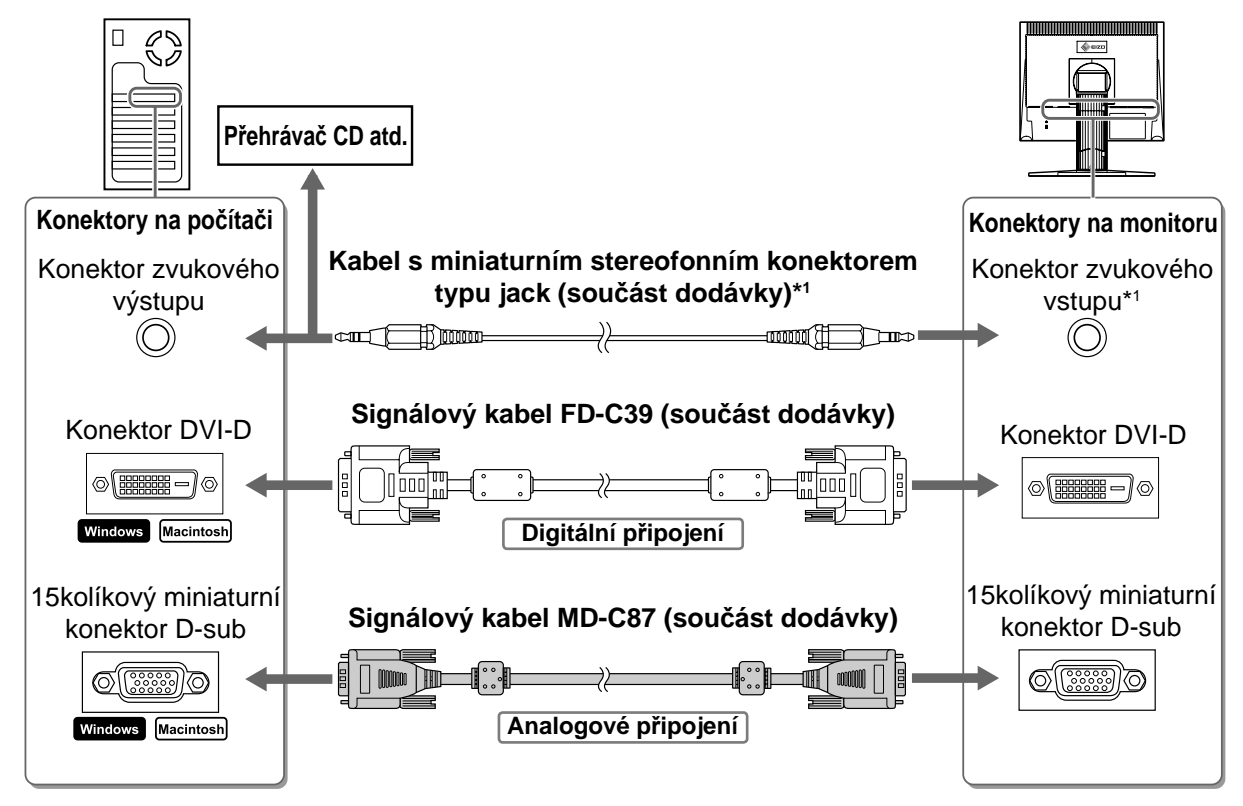

## **3** Připojte napájecí kabel k zásuvce napájení a zdířce napájení na monitoru.

# Podporovaná rozlišení a kmitočty

Používejte pro tento monitor následující doporučené rozlišení.

| Signál    | Rozlišení   | Frekvence | Bodový kmitočet | Poznámky |
|-----------|-------------|-----------|-----------------|----------|
| Analogový | 1280 × 1024 | ~ 75 Hz   | 135 MHz (Max.)  | VESA     |
| Digitální | 1280 × 1024 | 60 Hz     | 108 MHz (Max.)  | VESA     |

<sup>\*1</sup> Aplikovaný model reproduktoru

Instalace

Nastavení/úpravy

Česky

# Úprava výšky a úhlu obrazovky

Upravte výšku obrazovky a úhel natočení v obou rovinách podle svých požadavků.

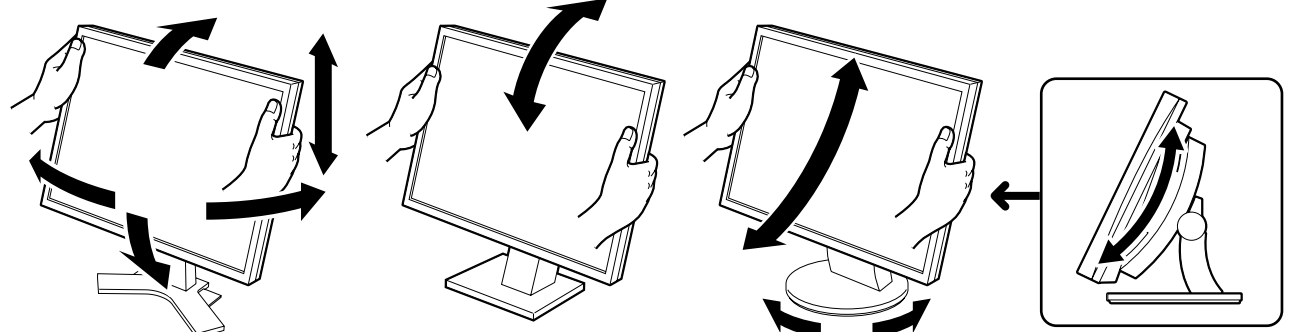

#### Výškově nastavitelný stojan

Obéma rukama uchopte pravý a levý okraj monitoru a upravte polohu obrazovky směrem nahoru, dolů, doleva nebo doprava.

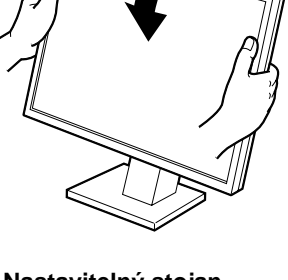

Nastavitelný stojan Uchopte oběma rukama pravý a levý okraj monitoru a upravte úhel sklon

obrazovky.

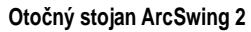

Oběma rukama uchopte pravý a levý okraj monitoru a nastavte obrazovku směrem dopředu a dozadu nebo doleva a doprava.

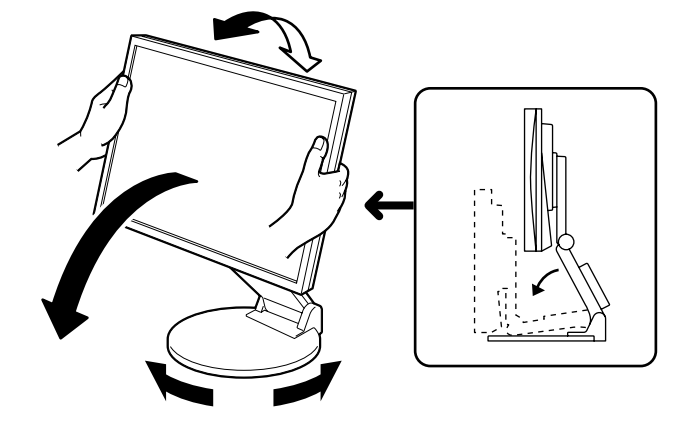

#### Podstavec EZ-UP

Uchopte monizor oběma rukama za levý a pravý okraj a upravte úhel obrazovky pohybem nahoru, dolů nebo doleva či doprava.

6

# Aktivace obrazovky

# 1 Stisknutím tlačítka 🛈 monitor zapněte. Zapněte počítač.

Indikátor napájení monitoru bude svítit modře a objeví se obraz.

**2** Při prvním zapnutí monitoru a počítače při použití analogového signálu nastaví funkce pro automatickou úpravu kmitočet, fázi a umístění obrazu.

Při použití digitálního signálu je obraz zobrazen správně podle přednastavených dat monitoru.

## Pozor

- Během provádění automatického nastavení se zobrazí údaj "Auto in progress" (Probíhá automatické nastavení).
- Pokud monitor a počítač nepoužíváte, vypněte je. Při odpojení napájecího kabelu se monitor zcela oddělí od zdroje napájení.

# Nastavení hlasitosti reproduktoru

- Stiskněte tlačítko (•) nebo (•).
   Objeví se nabídka pro úpravu hlasitosti reproduktoru.
- 2 Upravte hlasitost reproduktoru tlačítkem 🔍 nebo 🔍.

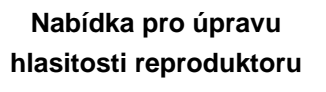

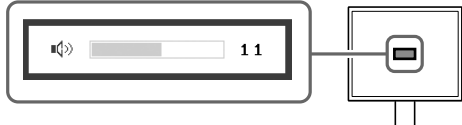

# Úprava jasu

# V případě modelu vybaveného reproduktory

- Stiskněte tlačítko () nebo ).
   Zobrazí se obrazovka pro nastavení jasu.
- Po dosažení požadovaného jasu stiskněte tlačítko . Nastavený jas bude uložen.

Okno nastavení jasu

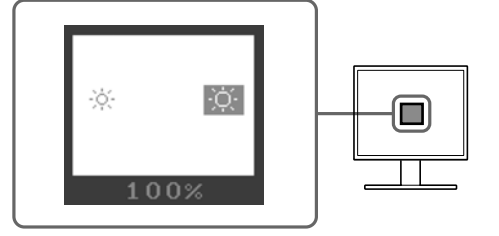

## V případě modelu bez reproduktorů

# **1** Stiskněte tlačítko 🌸 nebo 🛞.

Zobrazí se okno pro nastavení jasu.

# 2 Upravte jas tlačítkem 🛞 nebo 🛞.

Tlačítkem 🔅 jas obrazovky zvýšíte a tlačítkem 🏟 jas snížíte.

## POZNÁMKA

 Nastavení jasu obrazovky bude automaticky upraveno na hodnoty odpovídající prostředí. Osvětlení okolí zjišťuje senzor na spodní straně monitoru.
 Další podrobnosti najdete v Uživatelské příručce na disku CD-ROM.

# Provedení pokročilých úprav nastavení

Pokročilé úpravy nastavení obrazu, barev a dalších nastavení lze provádět prostřednictvím nabídky Adjustment. Podrobnosti o jednotlivých funkcích umožňujících úpravy najdete v Uživatelské příručce na disku CD-ROM.

## Nabídka Adjustment

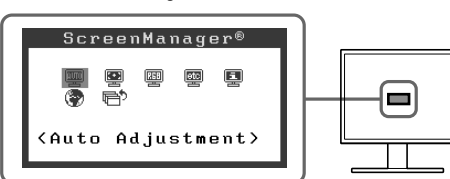

Tím jsou základní nastavení a úpravy dokončeny. Podrobnosti o pokročilých nastaveních najdete v Uživatelské příručce na disku CD-ROM.

| Před použitím | Instalace | Nastavení/úpravy | Odstraňování problémů |
|---------------|-----------|------------------|-----------------------|
| Žádný obraz   |           |                  |                       |

Pokud se na monitoru neobjeví obraz ani poté, co jste se problém pokusili odstranit podle doporučených pokynů, kontaktujte místního prodejce.

## 1. Zkontrolujte indikátor napájení.

| Příznak     | Stav                               | Možná příčina a řešení                                                                                                    |
|-------------|------------------------------------|----------------------------------------------------------------------------------------------------|
| Žádný obraz | Indikátor napájení nesvítí.        | Zkontrolujte, zda je napájecí kabel správně<br>připojen. Pokud problém trvá, vypněte monitor<br>na několik minut a potom jej znovu zapněte.<br>Stiskněte opět tlačítko (). |
|             | Indikátor napájení svítí modře.    | Zkontrolujte nastavení zesílení*.                                                                                                    |
|             | Indikátor napájení svítí oranžově. | Použijte myš nebo klávesnici počítače.                                                                                                    |

\* Podrobnosti o zesílení najdete v uživatelské příručce na disku CD-ROM.

## 2. Zkontrolujte chybovou zprávu na obrazovce.

Tyto zprávy se zobrazí, pokud je vstupní signál nesprávný, i když monitor funguje.

| Příznak                                                             | Stav                                                                                                 | Možná příčina a řešení                                                                                                    |  |
|---------------------------------------------------------------------|----------------------------------------------------------------------------------------------------|----------------------------------------------------------------------------------------------------|--|
| Signal Check                                                        | Vstupní signál není přijímán<br>správně.                                                             | Ověřte, zda je počítač zapnutý.                                                                                                  |  |
| Analog<br>No Signal                                                 |                                                                                                    | Ověřte, zda je signálový kabel správně připojen k počítači.                                                                      |  |
| Signal Error<br>Digital<br>fD:162.0MHz<br>fH: 75.0kHz<br>fV: 60.0Hz | Kmitočet signálu je mimo<br>podporovaný rozsah.<br>Nesprávný kmitočet signálu se<br>zobrazí červeně. | Pomocí nástroje pro nastavení grafické karty<br>nastavte správný režim. Postupujte podle<br>pokynů v příručce ke grafické kartě. |  |

2

Ę

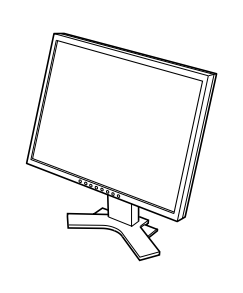

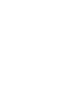

6

7

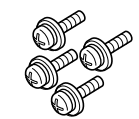

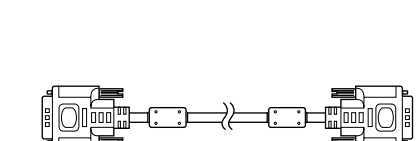

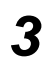

4

5

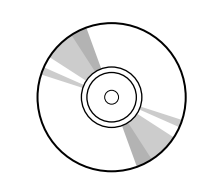

LINTED ADDRESSTY

-

₹₹

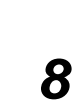

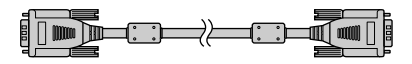

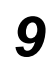

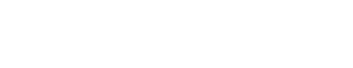

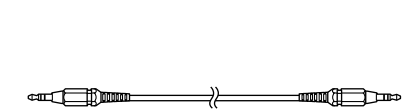

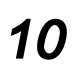

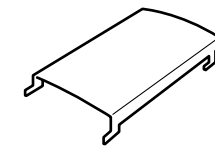

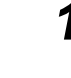

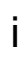

## <Příklad monitoru s výškově nastavitelným podstavcem>

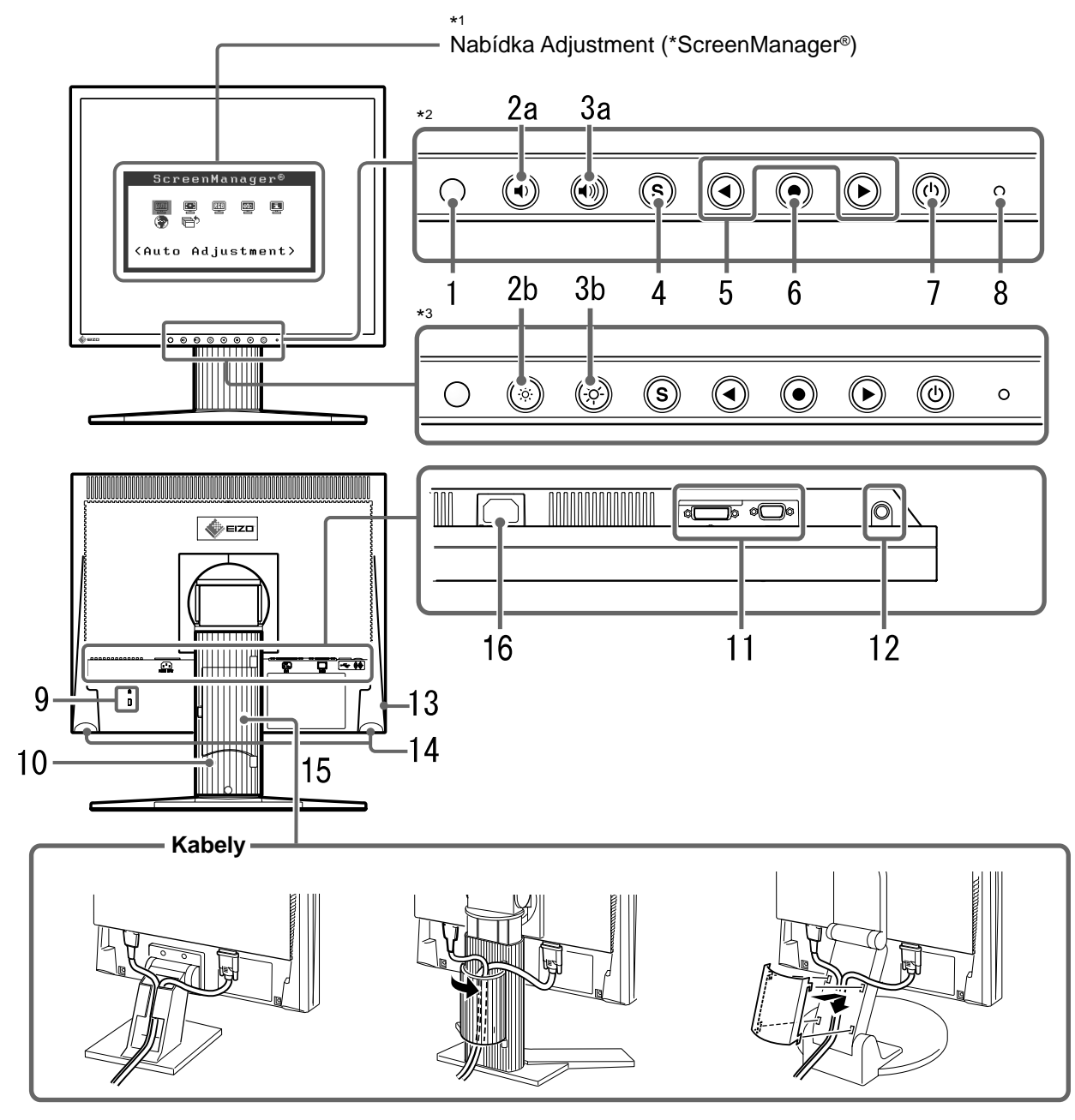

Stojan s nastavitelným sklonem

Výškově nastavitelný stojan

Podstavec EZ-UP

\*3 model bez reproduktorů

<sup>\*1</sup> ScreenManager <sup>®</sup> je další označení společnosti EIZO pro nabídku Adjustment. (Pokyny k použití položky ScreenManager najdete v Uživatelské příručce na disku CD-ROM.)

<sup>\*&</sup>lt;sup>2</sup> model vybavený reproduktory

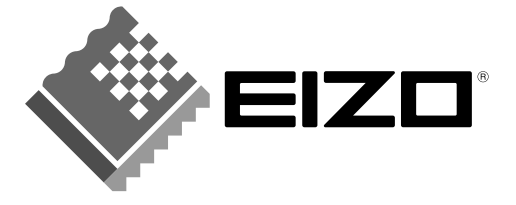

## EIZO NANAO CORPORATION

153 Shimokashiwano, Hakusan, Ishikawa 924-8566 Japan Phone: +81 76 277 6792 Fax: +81 76 277 6793

#### EIZO NANAO TECHNOLOGIES INC.

5710 Warland Drive, Cypress, CA 90630, U.S.A. Phone: +1 562 431 5011 Fax: +1 562 431 4811

#### **EIZO EUROPE AB**

Lovangsvagen 14 194 61, Upplands Väsby, Sweden Phone: +46 8 590 80 000 Fax: +46 8 590 91 575

## EIZO NANAO AG

Moosacherstrasse 6, Au CH - 8820 Wadenswil, Switzerland Phone: +41-0-44 782 24 40 Fax: +41-0-44 782 24 50

#### Avnet Technology Solutions GmbH

Lötscher Weg 66, D-41334 Nettetal, Germany Phone: +49 2153 733-400 Fax: +49 2153 733-483

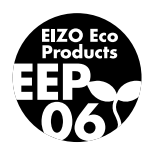